# Guide d'achat sur le site www.maison-etanche.com

**Copyright Arcane Industries 2009** 

### 1- Achat d'un article :

#### Vous voulez acheter cet article Etanchéité terrasses, cliquez sur le bouton AJOUTER AU PANIER (a)

PS : dans ce cas, vous êtes connectés à votre espace client (b), en effet, votre nom apparaît dans la zone Votre espace.

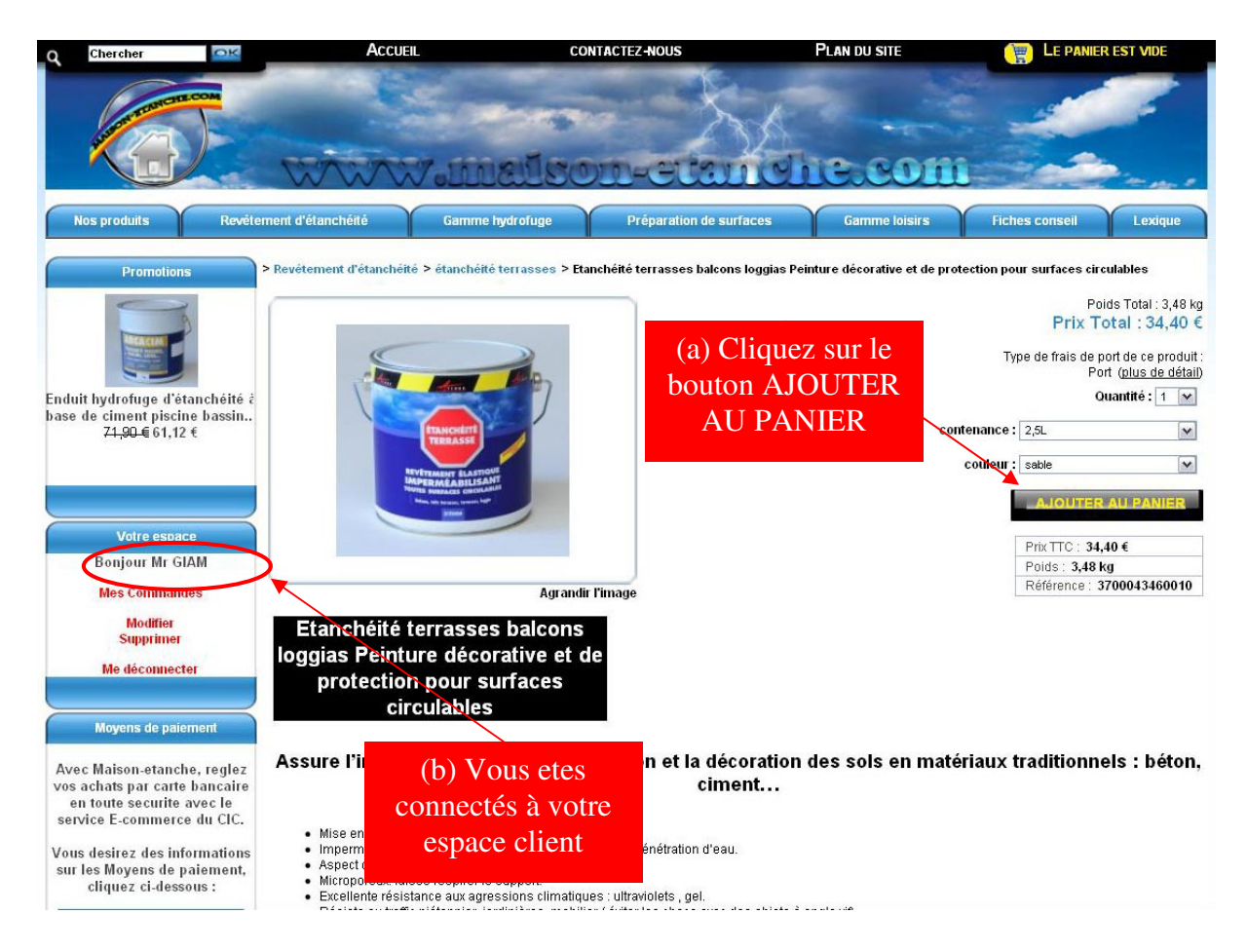

# 2- Commande :

Une fenêtre apparaît (a) – Cliquez sur COMMANDER (b) pour commander le produit :

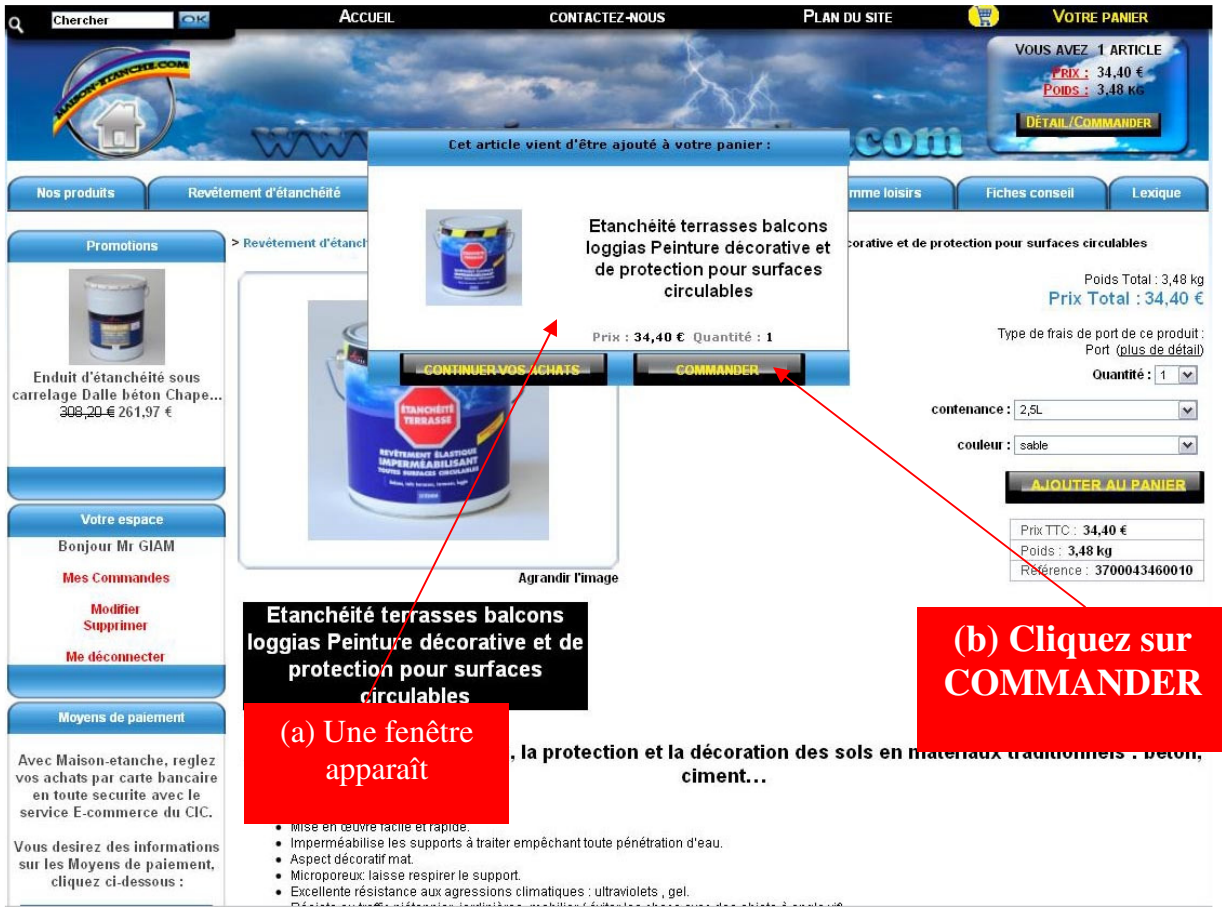

## 3- Estimation des frais de port pour la commande :

(a) A ce stade, vous pouvez estimer vos frais de port en choisissant votre pays de destination et en cliquant sur le bouton OK (b) Si cela vous convient, cliquez sur COMMANDER pour poursuivre votre commande:

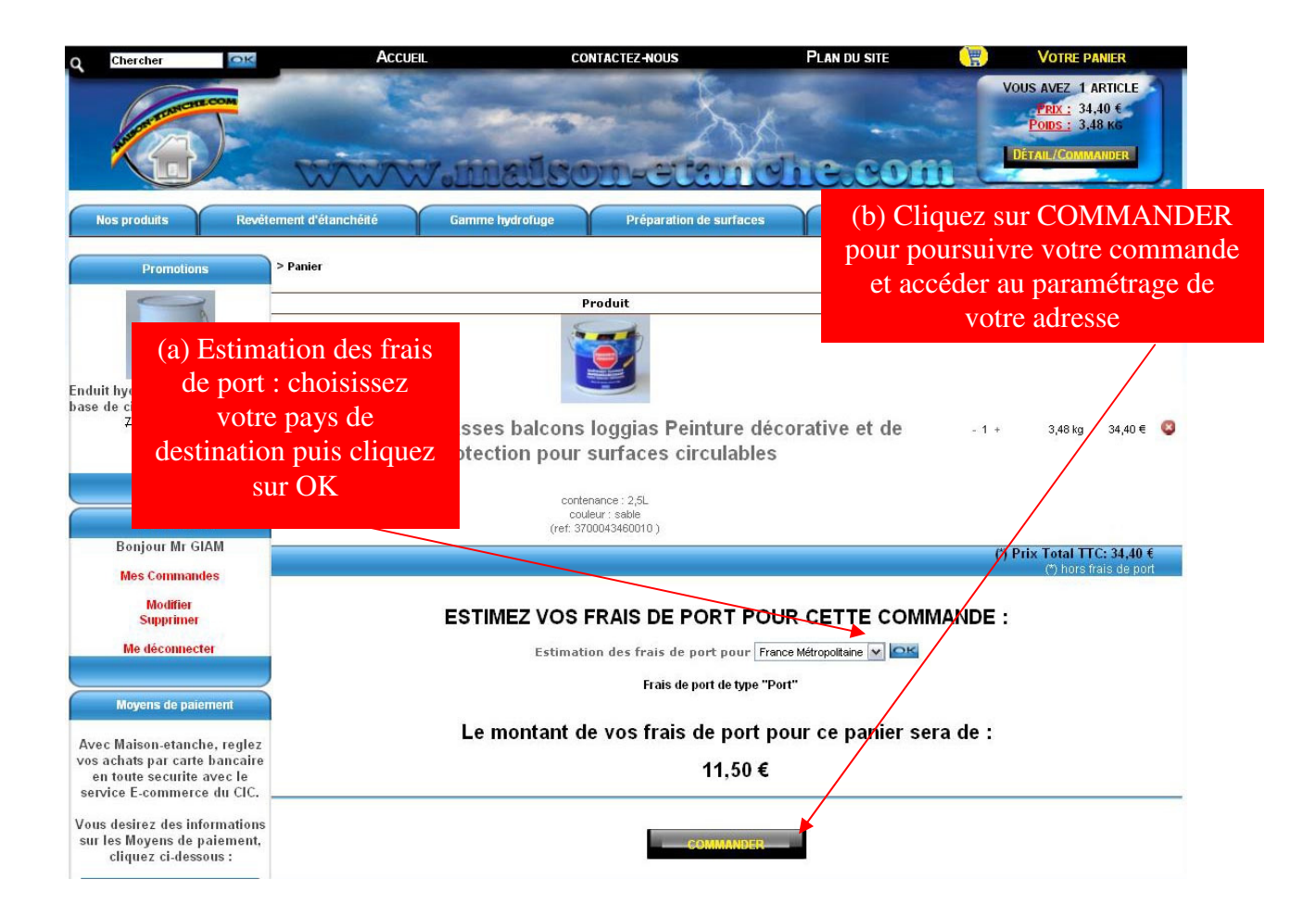

# 4- <u>Si vous êtes connecté à votre espace client, passez directement au</u> <u>point 5</u>

#### Sinon :

(a) Vous avez déjà un compte client, indiquez votre email et votre mot de passe puis cliquez sur VALIDER et passez au point 5.

(b) Vous n'avez pas de compte client, inscrivez votre email et cliquez sur VALIDER puis suivez le guide de création de compte client à cette adresse :

http://www.maison-etanche.com/data/File/creation\_compte\_client.pdf puis rendez-vous au point 5

|                                                                      |                                                                                                    |                    | (a) Vous                                                       |                                                                                              |                                                                                               |
|----------------------------------------------------------------------|----------------------------------------------------------------------------------------------------|--------------------|----------------------------------------------------------------|----------------------------------------------------------------------------------------------|-----------------------------------------------------------------------------------------------|
| O Chercher                                                           | Accueil                                                                                                    | CONTACTEZ          | compte c                                                       | lient, indiquez                                                                              | VOTRE PANIER                                                                                  |
| (b) Vo<br>compt<br>votre e<br>VALII<br>guid                          | ous n'avez pas de<br>ce client, inscrivez<br>mail et cliquez sur<br>DER puis suivez le<br>e de création de | ISOD-<br>uge Pré   | votre email<br>passe pu<br>VALIDE<br>P<br>paration de surfaces | l et votre mot de<br>lis cliquez sur<br>R et passez au<br>point 5<br>Gami le loisi 18 Ficher | DUS AVEZ 1 ARTICLE<br>PRIX: 21,08 6<br>POIDS: 1.13 KB<br>IÉTAIL/COMMANDER<br>Stonseil Lexique |
| Pro                                                                  | compte                                                                                                    |                    |                                                                |                                                                                              |                                                                                               |
| Protection hydrofuge des bois<br>Permet de conserver l'aspect        | Identification Ir                                                                                          | nscription         | 3<br>Livraison                                                 | Méthode de paiement                                                                          |                                                                                               |
| naturel : teck, pin, bois                                            | Vous n'avez pas de compt                                                                                   | te?                | Vous avez d                                                    | éià un co note?                                                                              |                                                                                               |
| exotique,<br>1 <del>41,20 €</del> 12,07 €                            | Si vous n'êtes pas inscrit, merci de bien vou<br>enregistrer afin de poursuivre votre commar               | iloir vous<br>nde. | Merci de bien vouloir vous                                     | identifier.                                                                                  |                                                                                               |
| Votre espace                                                         | E-mail*                                                                                                    |                    | E-mail *                                                       | *                                                                                            |                                                                                               |
| Vous desirez commander<br>Enregistrez-vous en cliquant<br>ci-dessous |                                                                                                    | IOEB               | Mot de passe *                                                 | VALIDER                                                                                      |                                                                                               |
| Besoin d'aide pour la<br>création de votre compte                    |                                                                                                    |                    |                                                                |                                                                                              |                                                                                               |
| Vous etes deja client<br>Entrez vos identifiants<br>ci-dessous       |                                                                                                    |                    |                                                                |                                                                                              |                                                                                               |
| E-Mail :                                                             |                                                                                                    |                    |                                                                |                                                                                              |                                                                                               |
| Mot de passe :                                                       |                                                                                                    |                    |                                                                |                                                                                              |                                                                                               |
| Mot de passe perdu ?                                                 |                                                                                                    |                    |                                                                |                                                                                              |                                                                                               |
| Movens de naiement                                                   |                                                                                                    |                    |                                                                |                                                                                              |                                                                                               |
| hoo Maioon stanoho roulez                                            |                                                                                                    |                    |                                                                |                                                                                              |                                                                                               |

# 5- Définir une adresse de livraison et de facturation :

(a) remplissez le formulaire : tous les éléments précédés de (\*) sont OBLIGATOIRES.

(b) Si vos adresses de livraison et de facturation sont les mêmes, cochez les deux.

(c) Cliquez sur AJOUTER CETTE ADRESSE pour ajouter l'adresse à votre compte. Si l'adresse de facturation et celle de livraison sont différentes, répétez deux fois l'opération.

| Q Chercher OK                                                                        | ACCUEIL                                                                                                    | CONTACTEZ-NOUS                    | PLAN DU SITE                                                                 | Votre Panier                                                                                                    |                  |
|--------------------------------------------------------------------------------------|----------------------------------------------------------------------------------------------------|-----------------------------------|------------------------------------------------------------------------------|----------------------------------------------------------------------------------------------------|------------------|
| Nos produits                                                                         | (a) remplissez le<br>rmulaire : tous les<br>ents précédés de (*<br>t OBLIGATOIRES                                    |                                   | (b) Si vos adress<br>vraison et de fact<br>sont les mêmes, c<br>« les deux » | Vous avez 1 article<br>aPRIX: 11,39 €<br>Polos: 725.00 GR<br>ETAIL/COMMANDER<br>etail/Commander<br>cochez<br>conseil Lexique |                  |
| Promotions                                                                           | <ul> <li>&gt; Gestion des adresses</li> <li>Identification</li> <li>Aucune adresse n'est disponible, veui</li> </ul> | Inscription                       | Livraison Méthode d                                                          | e paiement<br>ble, veuillez en ajouter une ci-dessous.                                                                       |                  |
| huiles Anti tache murs, sols et<br>toitures<br><del>24,80.€</del> 21,08 €            | A JOUTER UNE NOUVE LE ADRESSE                                                                                        |                                   |                                                                              | P las douri                                                                                                    |                  |
| Votre espace                                                                         | (*) Civilité:                                                                                                    | Monsieur                          | (*) Pays :                                                                   | France Métropolitaine (Zo                                                                                                    |                  |
| Mes Commandes<br>Modifier<br>Supprimer                                               | (*) Nom :<br>(*) Prénom :<br>Société :<br>(*) Adresse :                                                              | lolo Rue des abeilles             | (*) Identifiant de l'adresse :                                               | Aa maison<br>Vos commentaires :                                                                                              |                  |
| Me déconnecter                                                                       | (*) Code Postal :<br>(*) Ville :                                                                                     | 13002<br>Marseille                | Merci pour tout, vous ê                                                      | tes super !                                                                                                    |                  |
| Moyens de paiement<br>Avec Maison-etanche, reglez                                    |                                                                                                    | AJOUTE                            | R CETTE ADRESSE                                                              |                                                                                                    |                  |
| en toute securite avec le<br>service E-commerce du CIC.                              |                                                                                                    | (*) ct                            | namps obligatoir es                                                          |                                                                                                    |                  |
| Vous desirez des informations<br>sur les Moyens de paiement,<br>cliquez ci-dessous : | Veuill                                                                                                    | lez choisir une adresse de factur | ation et de livraison pour continuer vot                                     | re commande.                                                                                                    | z su             |
| MasterCard. Verifiedby<br>SecureCode. VISA                                           |                                                                                                    |                                   |                                                                              | AJOUTER C<br>ADRESSE<br>ajouter l'ad                                                                                         | CE'<br>po<br>tre |

'TE 1r se

# 6- Vérifiez bien l'exactitude de vos adresses :

(a) cliquez sur **CONTINUER MA COMMANDE** pour accéder au choix du moyen de paiement.

(b)Pour modifier une adresse (livraison ou facturation), cliquez sur Mettre à jour

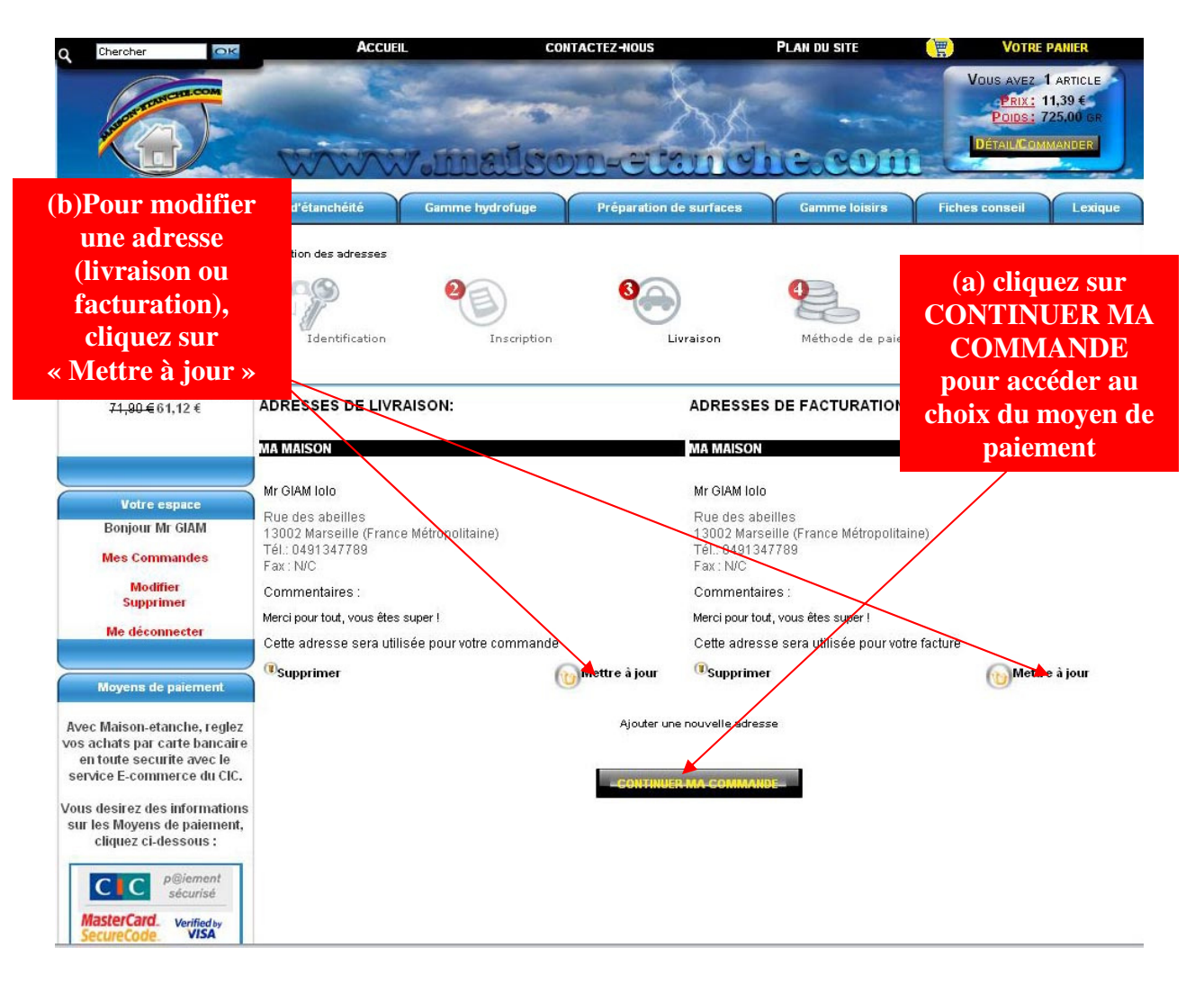

7- <u>Choix du moyen de paiement pour votre commande :</u> Vous avez devant vous un récapitulatif de votre commande.

(a) Vous devez choisir un moyen de paiement parmi ceux proposés.
(b) Vous avez le détail de chaque moyen de paiement en cliquant sur « plus de détails ». Vous pouvez également retrouver ces précisions à l'adresse suivante :

http://www.maison-etanche.com/l1/p288-moyens-de-paiement.html (c) Vous devez valider les conditions générales de vente du site en cochant la case correspondante, vous pouvez visualiser ces conditions générales de vente en cliquant sur ce lien.

(d) Finalisez votre commande en cliquant sur le bouton **TERMINER** MA COMMANDE.

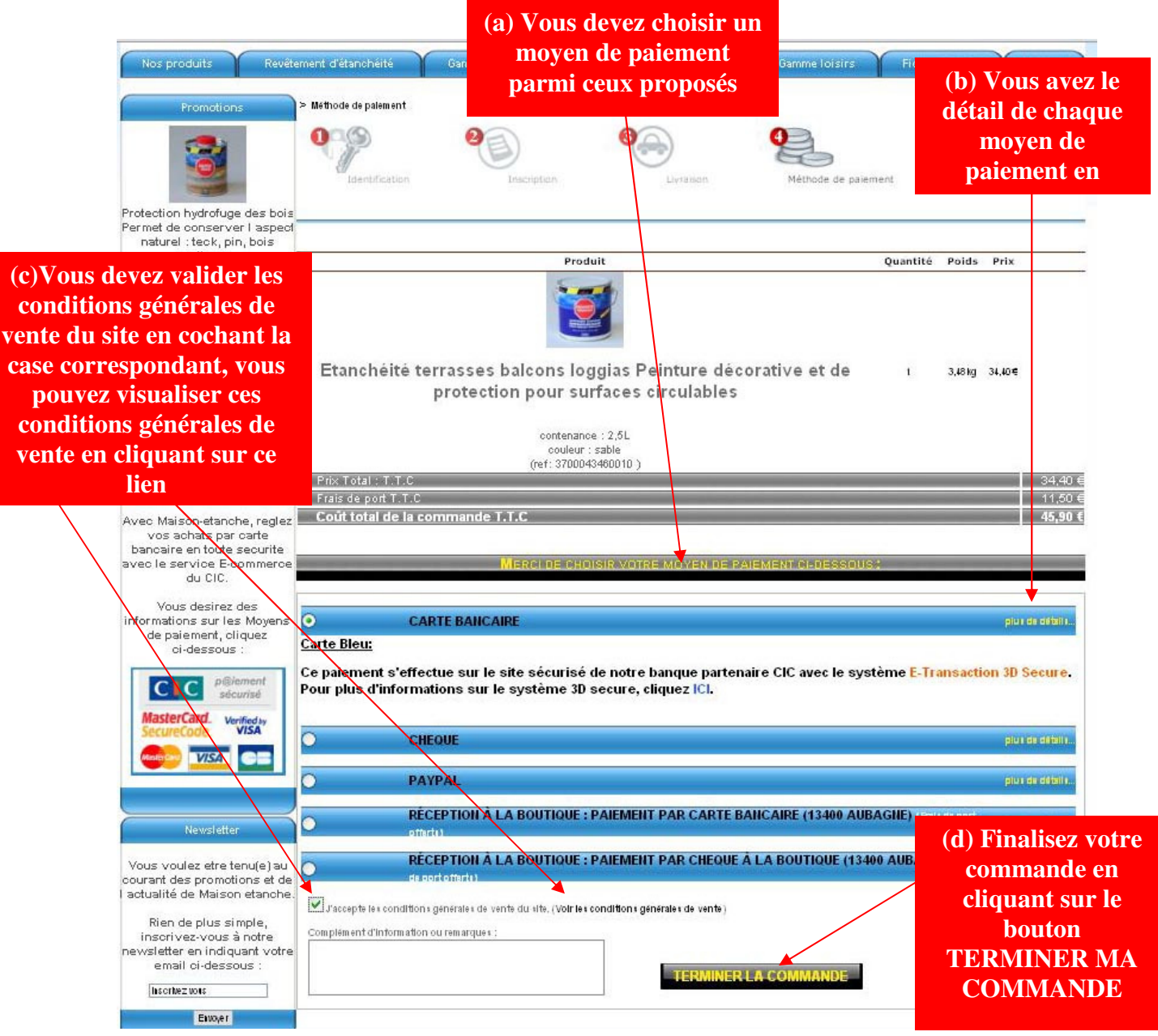

MERCI D'AVOIR SUIVI CE GUIDE, LAURENT RETOUR SUR LE SITE : www.maison-etanche.com